Use this to change your Personal Information in Workday.

#### **TABLE OF CONTENTS**

| <u>Accessing your Personal Information</u> | 2 |
|--------------------------------------------|---|
| <u>Changing your Address</u>               | 3 |
| <u>Changing your Legal Name</u>            | 4 |
| <u>Changing your Preferred Name</u>        | 5 |
| Changing your Personal Information         | 6 |
| Changing your Public Profile Preferences   | 7 |

If you need further assistance, please contact the <u>HR Service Center</u> (HRConnect@bmc.org).

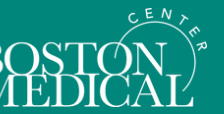

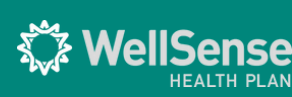

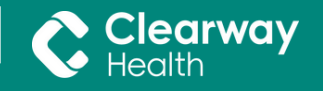

#### Accessing your Personal Information

On the home page of Workday, click the menu on the top left corner and select Personal Information.

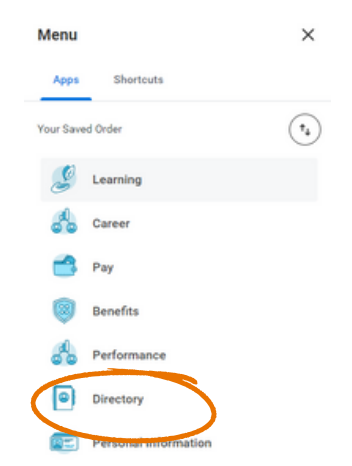

Your screen will now show two columns, labeled Change and View. See below for help navigating the Change column.

- <u>Changing your address</u>: Select Home Contact Information and follow the instructions in Step 2.
- <u>Changing your legal name</u>: Select Legal Name and follow the instructions in Step 3.
- Changing your preferred name: Select Preferred Name and follow the instructions in Step 4.
- <u>Changing your Gender, Pronouns, Date of</u> <u>Birth, Marital Status, Race, Citizenship,</u> <u>Disability Status, and Military Service status:</u> Select Personal Information and follow the instructions in Step 3.

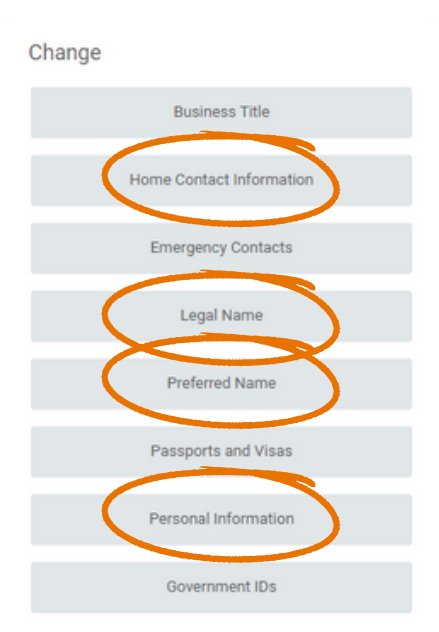

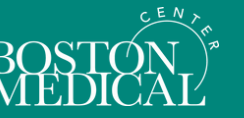

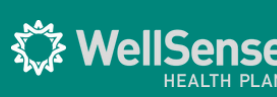

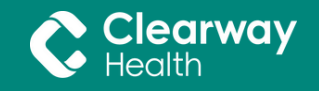

### Changing your Address

2

In the <u>Home Contact Information</u> section, select the pencil icon to edit your Address.

| Change Home Contact Information             |   |
|---------------------------------------------|---|
| Address                                     | _ |
| Primary<br>• Yes added                      | × |
| Address<br>123 Fairy Lane, Boston, MA 02130 |   |

Enter the date you will be located at your new address into the Effective Date box.

Enter your new address into the fields marked with the red stars.

Click the Usage field to see a list of address types. Select all that apply.

Click the check box icon at the top of the window to finish editing your address and then click Submit.

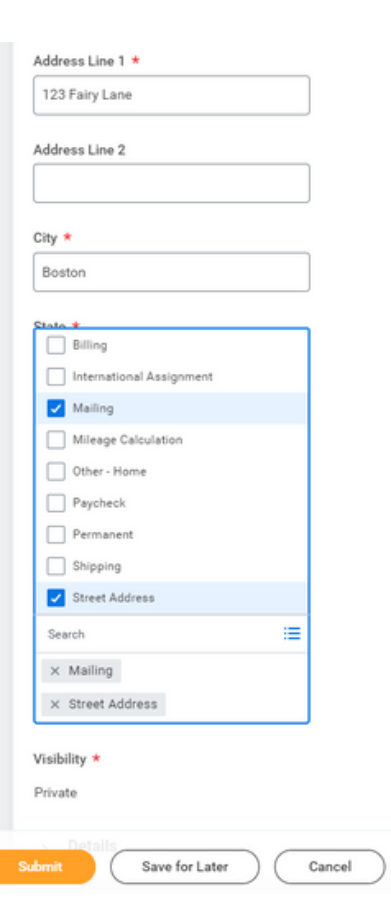

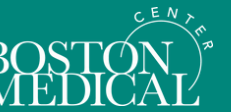

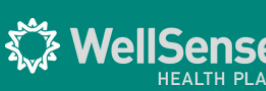

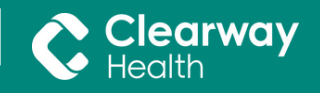

#### **Changing your Legal Name**

Your legal name on record must match what is listed on any professional license. In the <u>Legal Name</u> section, enter the date your name change became legal as the Effective Date. Make sure United States of America as the Country. Enter your new First Name and/or Last Name into the

corresponding fields.

3

| Effective Date * 03/07/2025            |    |
|----------------------------------------|----|
| Country * × United States of America 🖻 | := |
|                                        |    |
| Prefix                                 | := |
| First Name * Jonathan                  |    |
| Middle Name                            |    |
| Last Name * Appleseed                  |    |
| Suffix                                 | := |

In the Attachments section, click Select files. When you've selected your document, be sure to enter Legal Name Change as the Category.

| Attachments                     | Attachments                                                                                                  |
|---------------------------------|----------------------------------------------------------------------------------------------------|
| Drop files here<br>Select files | Legal Name Change pdf<br>Successfully Uploaded<br>Description<br>Category * x Legal Name Change :=<br>Upload |

Examples of supporting documents: driver's license, passport, court decree of name change, marriage certificate, Judgement of Divorce

Click Submit to save your changes. HR will review the request and approve it if all information has been correctly entered. Please allow 1-2 business days.

- If your request is not approved, it will be sent back to you in Workday with further instruction.
- Workday will update Kronos & all HR-related vendors, including health insurance companies, within 3 days of approval.

WellSense

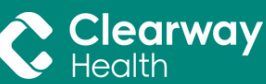

Updating other accounts after HR has approved your name change:

To update your email address, BMC username, and Skype/Lync for Business names: Call the ITS Service Desk at 617-414-4500

To update the Directory: Send an email requesting the change to DG-Directory-Update@bmc.org

To update your badge: Visit the ID Office, a \$25 processing fee will apply. Your badge will not expire due to your name change.

#### Changing your Preferred Name

To change your display name to reflect a nickname, select the Preferred Name Change button in the Change column from the <u>Personal Information</u> section. Uncheck the box next to Use Legal Name as Preferred Name at the top of the screen to edit your name and submit.

### **Change My Preferred Name**

Use Legal Name As Preferred Name

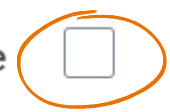

🕻 WellSer

Your manager will review and approve the change.

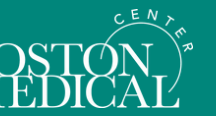

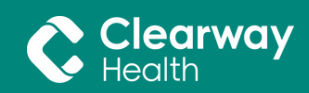

#### 5 Changing your Personal Information

You can update your Gender, Pronouns, Date of Birth, Marital Status, Race/Ethnicity, Citizen Status, Last Medical Exam, Disability-related information and Military Service Status in the Personal Information section.

Click the pencil icon next to any of these category titles to edit the information.

Click Submit to save your changes. HR will review your submission and follow up with you if any additional information is required.

| Gender              | ~        |
|---------------------|----------|
| Gender              |          |
| (empty)             |          |
| Date of Birth       |          |
| Date of Birth       |          |
| (empty)             |          |
| Age                 |          |
| (empty)             |          |
| Marital Status      |          |
|                     |          |
| Marital Status      | -        |
| (empcy)             | $\smile$ |
| Marital Status Date |          |
| (empty)             |          |
| Race/Ethnicity      |          |
|                     |          |
| Hispanic or Latino  |          |
| Race/Ethnicity      |          |
| (empty)             |          |
| Citizenship Status  | -        |
| Citizenshin Status  |          |
| (empty)             |          |
| Pronoun             |          |
|                     |          |
| 0                   |          |

\*Marital Status changes require you to attach supporting documentation. Be sure to select "Marital Status Change" under attachment category.

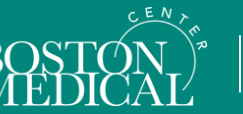

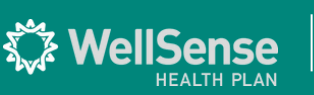

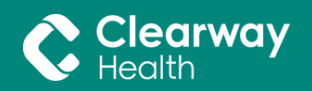

### Changing Your Public Profile Preferences

Select the person icon in the top right corner of your Workday home screen. Hover over My Account menu and select Change Public Profile Preferences.

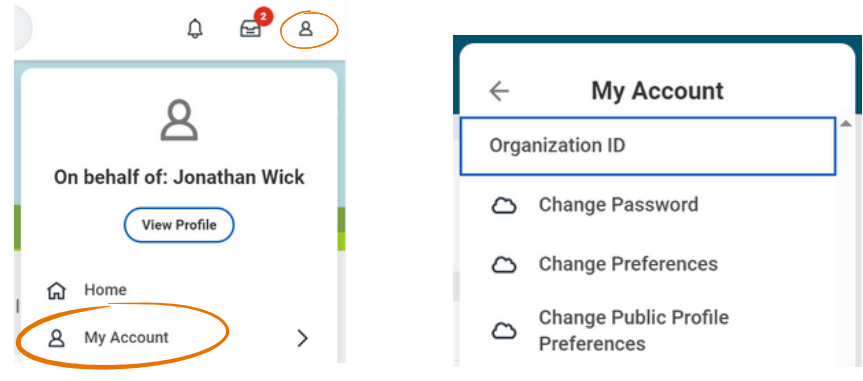

#### Selecting your preferences

6

Select Show to All to allow your personal pronoun to show up on your Worker's Profile underneath your name when another worker searches your name in Workday.

Select Hide from Public to keep your pronouns private only to you, along with any HR professionals who may work with your Workday profile as needed.

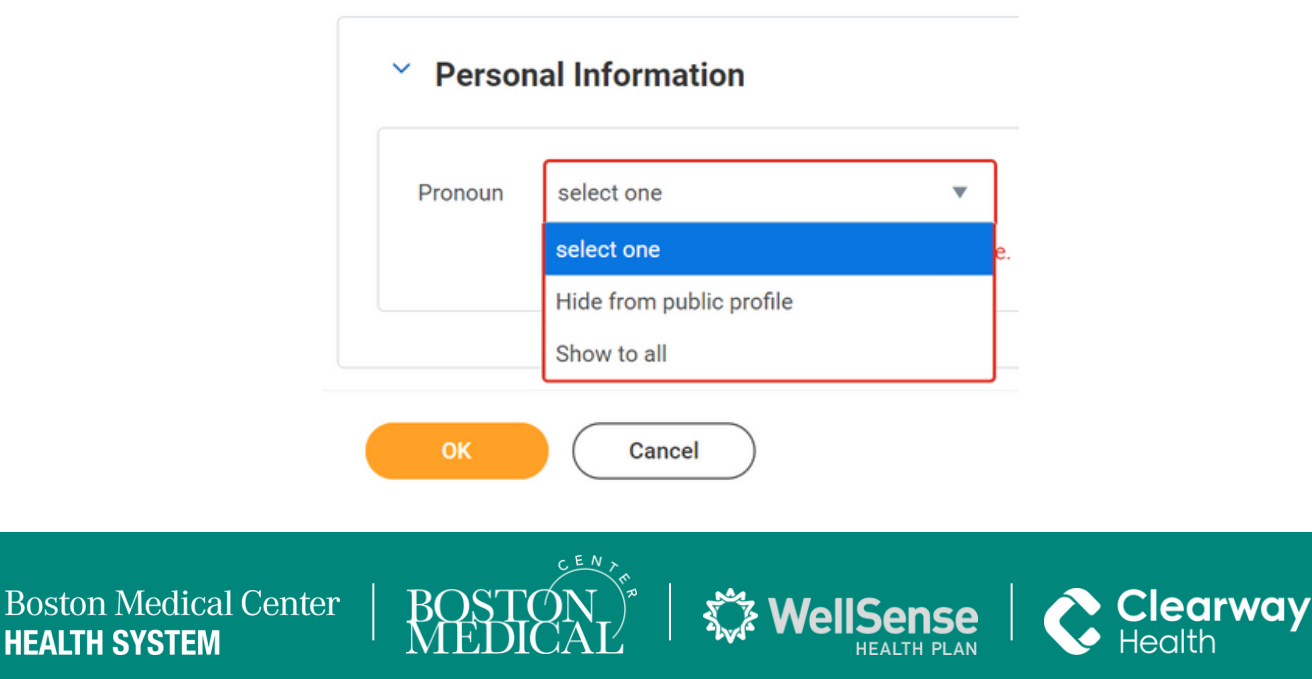